Сервис «Интегрум Компании» руководство пользователя

#### Пример

Предположим, Вы хотите найти всю официальную информацию по российской компании Лукойл, ее корпоративную структуру, дочерние организации, регистрационные данные, счета, связи компании, просмотреть финансовые данные, балансы, отчеты о прибылях и убытках.

# Шаг 1. Авторизация

На главной странице сайта <u>www.integrumworld.com</u> указываем логин и пароль для входа в систему и нажимаем на кнопку «Войти». Попадаем на страницу, где отображаются все доступные нам услуги и настройки.

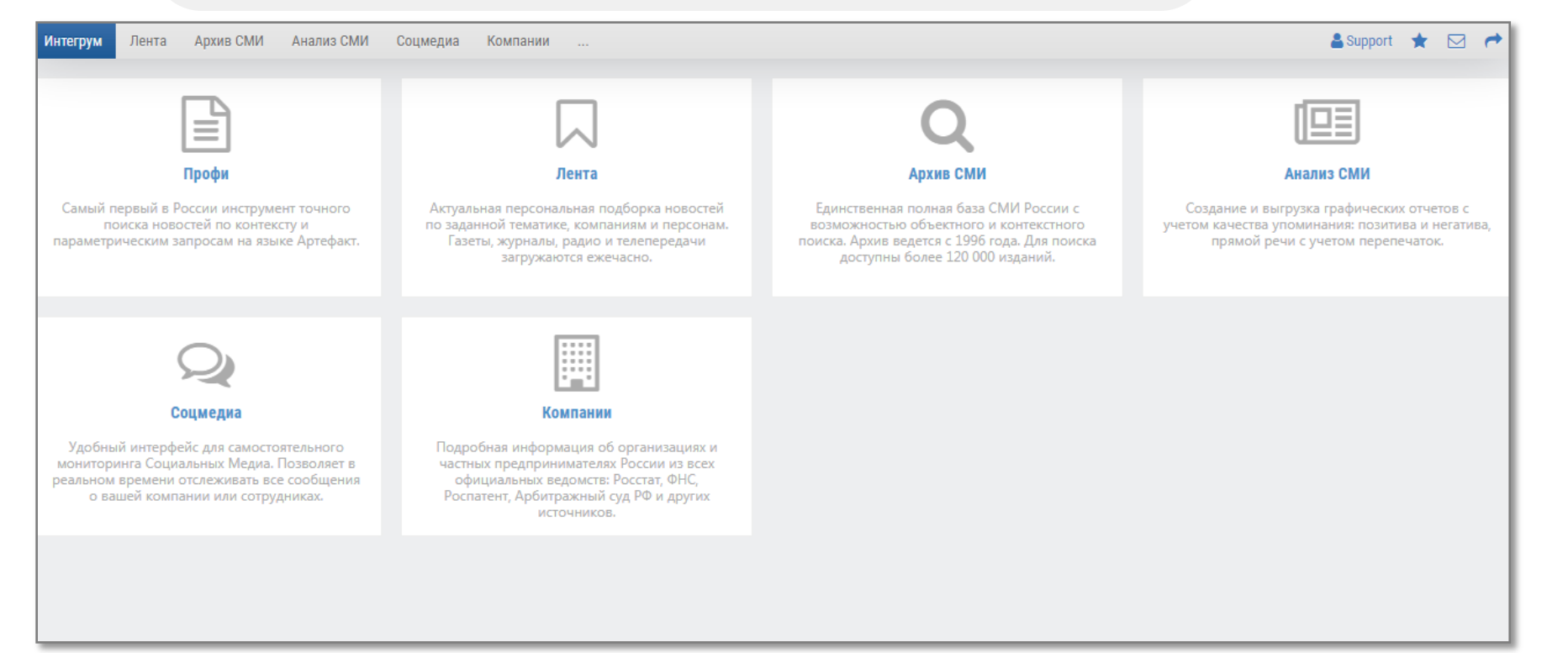

Выбираем Интегрум Компании среди прочих услуг. Попадаем на главную страницу, где можно проводить поиск по ИНН, КПП, ОГРН(ИП), ОКПО, ФИО и др.или перейти к дополнительным сервисам.

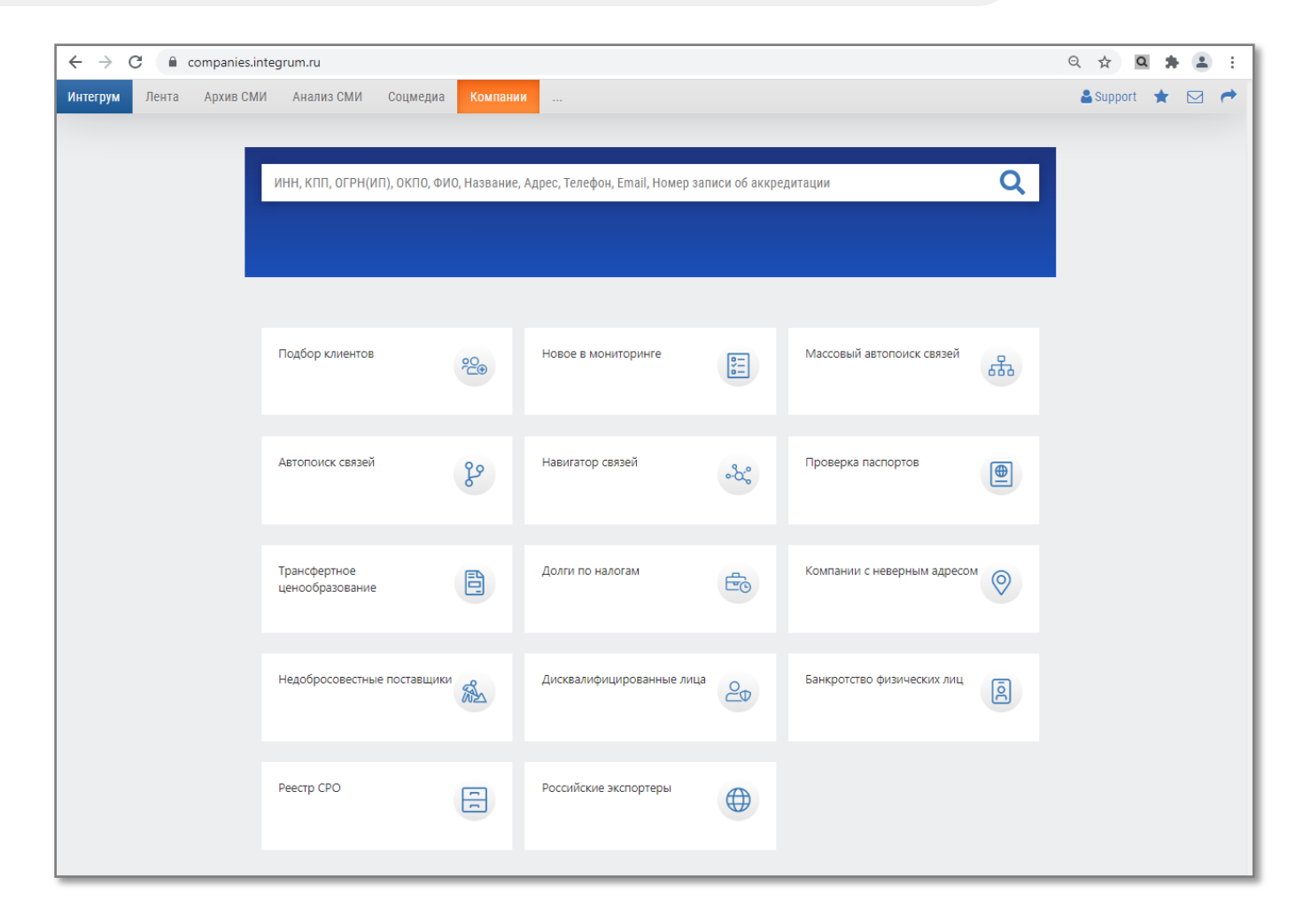

### Шаг 2. Поиск компании

Чтобы найти информацию о компании Лукойл, вводим название компании в поисковое окно и нажимаем Найти.

Результаты поиска можно сузить, отметив соответствующие

пункты в списке слева.

| Лукойл                                                                                                    | Q                                                                                                    |
|----------------------------------------------------------------------------------------------------|----------------------------------------------------------------------------------------------------|
| Найден 71 результат Действующие × М<br>Действующие<br>Недействующие<br>В процессе изменения                                                                                                    | Иосква × Исключить филиалы ×<br>ПАО "Лукойл"<br>ӨАӨЛукойл=<br>Член строительной СРО Системообразующее предприятие                                                                                                    |
| <ul> <li>Исключить филиалы</li> <li>Исключить историю</li> <li>Москва</li> <li>Санкт-Петербург</li> <li>Московская область</li> <li>Свердловская область</li> <li>Новосибирская область</li> <li>Краснодарский край</li> </ul> | ИНН 7708004767 ОГРН 1027700035769 КПП 770801001 ОКПО 00044434<br>Основной вид деятельности: Работы геолого-разведочные, геофизические и геохимические в<br>области изучения недр и воспроизводства минерально-сырьевой базы<br>Адрес: 101000, город Москва, Сретенский бульвар, 11<br>Президент и участник: Алекперов Вагит Юсуфович ИНН 770300105713<br>Акционер: Lukoil Investments Cyprus LTD. Лвляется Дочерним Обществом ОАО "Лукойл".<br>Владение Осуществляется Через Номинальных Держателей<br>Акционер: Lukoil Investments Cyprus LTD. Является Дочерним Обществом ОАО "Лукойл".<br>Владение Осуществляется Через Номинальных Держателей.<br>Акционер: Lukoil Investments Cyprus LTD. Является Дочерним Обществом ОАО "Лукойл".<br>Владение Осуществляется Через Номинальных Держателей. Доля в Уставном Капитале<br>Указывается с Учетом Депозитарных Расписок. |
| Самарская область<br>Выбрать регион<br>Госуправление<br>Здравоохранение<br>ИТ и связь и коммуникации<br>Культура и спорт<br>Медиа                                                                                              | БФ " <mark>Лукойл</mark> "<br>ИНН 7736231994 ОГРН 1037736006560 КПП 773601001 ОКПО 29163734<br>Основной вид деятельности: Предоставление социальных услуг без обеспечения проживания<br>Адрес: 119991, город Москва, Ленинский проспект, 63/2<br>Генеральный Директор: Бекетов Игорь Андреевич ИНН 772909027102                                                                                                    |
| <ul> <li>Образование</li> <li>Объединения</li> <li>Финансы</li> <li>Строительство</li> <li>Транспорт</li> <li>Торговля</li> </ul>                                                                                              | ООО "Лукойл-Технологии"<br>Член строительной СРО<br>ИНН 9709038314 ОГРН 1187746909129 КПГП 770901001 ОКПО 34100032<br>Основной вид деятельности: Деятельность по созданию и использованию баз данных и<br>информационных распосов                                                                                                    |

## Шаг 3. Просмотр результатов

Результаты отобразятся на той же странице. Нажав на название компании можно просмотреть карточку компании, регистрационные данные, учредителей, дочерние компании, бухгалтерскую отчетность и связанных персон.

| ПАО "Лукойл"                                                                                                    |                                                                                                    | 🖹 Выписка | Мониторинг                                                                                                    | 🖧 Скачать                                                                                                    | 🖨 Печать |  |
|----------------------------------------------------------------------------------------------------|----------------------------------------------------------------------------------------------------|-----------|----------------------------------------------------------------------------------------------------|----------------------------------------------------------------------------------------------------|----------|--|
| ПАО "Лукойл"<br>Публичное Акционерное Общество "Нефтяная Компания "Лукойл"<br>Системообразующее предприятие Член строительной СРО<br>Частная собственность<br>ОГРН 1027700035769<br>ИНН 7708004767<br>КПП 770801001<br>ОКПО 00044434<br>ОКАТО 45286565000<br>ОКТМО 4537800000   | <ul> <li>Действующая<br/>по данным ЕГРЮЛ на 22.09.2021</li> <li>Шнтегрум должная осмотрительность<br/>Низкий риск</li> <li>Индекс кредитования<br/>Низкий риск</li> <li>Индекс кредитования<br/>Дата создания<br/>22.04.1993</li> <li>Юридический адрес</li> </ul>                                                                                                    | Выписка   | <ul> <li>Мониторинг</li> <li>Жскачать</li> <li>Печать</li> <li>Экспертная оценка</li> <li>Общая информация</li> <li>Краткий обзор</li> <li>Карточка компании</li> <li>Регистрационные данные</li> <li>Изменения ЕГРЮЛ</li> <li>Счета</li> <li>Проверки гос. органами</li> <li>Факторы надёжности</li> <li>Структура компании</li> </ul> |                                                                                                    |          |  |
| Руководители<br>по данным ЕГРЮЛ на 22.09.2021<br>Президент<br>Алектеров Вагит Юсуфович                                                                                                    | 101000, город Москва, Сретенский бульвар, 11       8         Компании с таким же адресом       3         Телефоны       +7(495) 627-44-44       3         +7(495) 625-70-16       1         +7(495) 627-15-06       1         Еще 9 телефонов       E-mail         Ekaterina.Sotskova@lukoil.com       Emil.Ajrapetov@lukoil.com         Lyajlya.Sadekova@lukoil.com       Еще 10 адресов | 2         | Совет дири<br>Аффилиро<br>Деятельно<br>Арбитражни<br>Лицензии<br>Существення                                                                                                    | Совет директоров<br>Аффилированность<br>Деятельность компании<br>Арбитражные дела ①<br>Лицензии<br>Существенные события                                                                                               |          |  |
| Деятельность<br>Работы геолого-разведочные, геофизические и геохимические в<br>области изучения недр и воспроизводства минерально-сырьевой<br>базы (71.12.3)<br>Посмотреть все виды деятельности<br>Уставный капитал 17,3 млн. П<br>Лицензии 1<br>Патенты и товарные знаки 2896 |                                                                                                    |           | <ul> <li>Исполнител</li> <li>Патенты и т</li> <li>Конкурсна</li> <li>Финансова</li> <li>Финансова</li> </ul>                                                                                                    | a                                                                                                    |          |  |
|                                                                                                    | Сайт<br>www.lukoil.ru<br>Акционеры                                                                                                    |           | Аналитичес<br>Нормативна<br>Аналитичес<br>убытках<br>Проверка н<br>Результаты,<br>Баланс IAS                                                                                                    | <ul> <li>Аналитический баланс</li> <li>Нормативные козффициенты<br/>Аналитический отчет о прибылях и<br/>убытках</li> <li>Проверка на банкротства ()</li> <li>Результаты деятельности</li> <li>Балаяст IAS</li> </ul> |          |  |
| по данным Росстат на 01.09.2021<br>ИНГ Банк (Евразия) АО 69,96% / 14,9 млн. 🛛                                                                                                    | Lukoil Securities Limited<br>Подробнее                                                                                                    | 11,82%    | Э Отчеты эм                                                                                                    | итента                                                                                                    |          |  |

# Экспертная оценка

| ПАО "Лукойл"<br>Экспертная оценка                                                                                                    | 🖹 Выписка               | Мониторинг                                          | 🕹 Скачать                                                                | 🖨 Печать |  |  |
|----------------------------------------------------------------------------------------------------|-------------------------|-----------------------------------------------------|--------------------------------------------------------------------------|----------|--|--|
|                                                                                                    |                         | 🛛 Экспертная оценка                                 |                                                                          |          |  |  |
| Интегрум должная осмотрительность 10* Индекс находится в зоне низких рисков                                                                                                    |                         | <ul> <li>Экспертная</li> <li>Оценка благ</li> </ul> | <ul><li>Экспертная оценка</li><li>Оценка благонадежности</li></ul>       |          |  |  |
| Это достаточно крупная коммерческая компания, а еще системообразующее предприятие. Такие организации как правило над<br>стабильны. Есть и негатив: эта компания упоминалась в реестре исполнительных производств (совпадение по названию компан | цежны и<br>нии) и часто | Общая информация                                    |                                                                          |          |  |  |
| выступает в арбитражах в качестве ответчика. Хотя, в целом, это не может повлиять на состояние такой организации.                                                                                                    |                         | Совет дире                                          | Совет директоров                                                         |          |  |  |
| Оценка кредитных рисков благоприятная                                                                                                    |                         | 🗄 Аффилиро                                          | Аффилированность                                                         |          |  |  |
| Справка                                                                                                    |                         | <ul> <li>Деятельно</li> <li>Конкурсная</li> </ul>   | <ul> <li>Деятельность компании</li> <li>Конкурсная активность</li> </ul> |          |  |  |
| • БЛАГОНАДЕЖНОСТЬ<br>Компании с организационно-правовой формой «Публичные акционерные общества» и уставным капиталом 17 321 644,05 р. в                                                                                                    |                         | <ul> <li>Финансова</li> </ul>                       | <ul> <li>Финансовая информация</li> </ul>                                |          |  |  |
| подавляющем большинстве случаев не являются однодневками. Дополнительный анализ не требуется.                                                                                                    |                         | Финансовь                                           | Финансовый анализ                                                        |          |  |  |

# Финансовая информация, бухгалтерская отчетность

| АО "Лукойл"<br><sup>ланс</sup>                                               |                 |                   |                   |                   |                   | Выписка           | • Мониторинг                                                                                |
|------------------------------------------------------------------------------|-----------------|-------------------|-------------------|-------------------|-------------------|-------------------|---------------------------------------------------------------------------------------------|
| диницы измерения: в рублях 💙 🛛 🗴 1<br>Гериодичность: 🖲 Годовая 🔿 Квартальная | <b>∨</b> □ c y  | четом инфляции    |                   |                   |                   |                   | <ul> <li>Экспертная оценка</li> <li>Общая информация</li> <li>Структура компании</li> </ul> |
| Финпоказатель                                                                | Номер<br>строки | 01.01.2017        | 01.01.2018        | 01.01.2019        | 01.01.2020        | 01.01.2021        | Совет директоров                                                                            |
| Актив                                                                        |                 |                   |                   |                   |                   |                   | Аффилированность                                                                            |
| Нематериальные активы                                                        | 1110            | 367 697 000       | 383 585 000       | 815 992 000       | 1 722 130 000     | 2 364 910 000     | Деятельность компании ①                                                                     |
| Результаты исследований и разработок                                         | 1120            | 31 867 000        | 29 464 000        | 14 455 000        | 8 990 000         | 10 839 000        | Нонкурсная активность                                                                       |
| Основные средства                                                            | 1150            | 15 426 612 000    | 14 818 229 000    | 14 598 736 000    | 14 591 821 000    | 15 440 798 000    | 🛛 Финансовая информация                                                                     |
| Нематериальные поисковые активы                                              | 1130            | 0                 | 0                 | 0                 | 0                 | 0                 | • Баланс                                                                                    |
| Материальные поисковые активы                                                | 1140            | 0                 | 0                 | 0                 | 0                 | 0                 | • Отчет о прибылях и убытках                                                                |
| Доходные вложения в материальные ценности                                    | 1160            | 0                 | 0                 | 0                 | 0                 | 0                 | <ul> <li>вухгалтерский оаланс</li> <li>Квартальные балансы (отчеты эмитент</li> </ul>       |
| Финансовые вложения                                                          | 1170            | 1 135 472 697 000 | 1 585 422 240 000 | 1 609 455 585 000 | 1 490 310 179 000 | 1 352 027 698 000 | П Финансовый анализ                                                                         |
| Отложенные налоговые активы                                                  | 1180            | 532 596 000       | 3 246 290 000     | 1 094 254 000     | 853 342 000       | 15 493 815 000    | Аналитический баланс                                                                        |
| Прочие внеоборотные активы                                                   | 1190            | 82 833 000        | 538 308 000       | 702 686 000       | 850 651 000       | 620 937 000       | <ul> <li>Нормативные коэффициенты</li> </ul>                                                |
| ВНЕОБОРОТНЫЕ АКТИВЫ                                                          | 1100            | 1 151 914 302 000 | 1 604 438 116 000 | 1 626 681 708 000 | 1 508 337 113 000 | 1 385 958 997 000 | Аналитический отчет о прибылях и<br>убытках                                                 |
| Запасы                                                                       | 1210            | 34 825 000        | 30 749 000        | 35 611 000        | 39 260 000        | 61 452 000        | • Проверка на банкротства 🕕                                                                 |
| НДС по приобретенным ценностям                                               | 1220            | 238 739 000       | 37 221 000        | 117 488 000       | 387 525 000       | 228 413 000       | <ul> <li>Результаты деятельности</li> <li>Баланс IAS</li> </ul>                             |
| Дебиторская задолженность                                                    | 1230            | 189 065 953 000   | 294 679 714 000   | 345 210 159 000   | 398 369 475 000   | 218 440 775 000   |                                                                                             |
| Финансовые вложения (за исключением денежных<br>эквивалентов)                | 1240            | 473 098 710 000   | 75 801 707 000    | 40 882 328 000    | 51 427 222 000    | 107 674 106 000   | <ul> <li>• Отчеты эмитента</li> <li>• Медиаанализ</li> </ul>                                |
| Денежные средства                                                            | 1250            | 132 426 399 000   | 121 544 553 000   | 157 286 861 000   | 250 605 972 000   | 15 963 819 000    |                                                                                             |
| Прочие оборотные активы                                                      | 1260            | 0                 | 0                 | 0                 | 0                 | 0                 | сослеживание изменении                                                                      |
| ОБОРОТНЫЕ АКТИВЫ                                                             | 1200            | 794 864 626 000   | 492 093 944 000   | 543 532 447 000   | 700 829 454 000   | 342 368 565 000   |                                                                                             |
| АКТИВЫ всего                                                                 | 1600            | 1 946 778 928 000 | 2 096 532 060 000 | 2 170 214 155 000 | 2 209 166 567 000 | 1 728 327 562 000 |                                                                                             |

# Учредители, дочерние организации

| АО "Лукойл"<br>редители                                         |                                                                                             |         |               | 🖹 Выписка | Мониторинг                                                                                                    | 🚣 Скачать                                       | 🖨 Печать |  |
|-----------------------------------------------------------------|---------------------------------------------------------------------------------------------|---------|---------------|-----------|----------------------------------------------------------------------------------------------------|-------------------------------------------------|----------|--|
| Росстат<br>По данным на сентябрь 2021 г. 💙 Показать всю историю | <ul> <li>Экспертная оценка</li> <li>Общая информация</li> <li>Структура компании</li> </ul> |         |               |           |                                                                                                    |                                                 |          |  |
| Наименование                                                    | окпо                                                                                        | Доля, % | Доля          | Валюта    | <ul> <li>Учредители</li> <li>Дочерние компании</li> <li>Корпоративная структура</li> <li>Акционеры</li> <li>Владеет акциями</li> </ul> |                                                 |          |  |
| ИНГ Банк (Евразия) АО                                           | 17541355                                                                                    | 69,96   | 14 876 351,33 |           |                                                                                                    |                                                 |          |  |
| зао "дкк"                                                       |                                                                                             | 7,99    | 1 699 000,10  |           |                                                                                                    |                                                 |          |  |
| АО КБ "Ситибанк"                                                | 29034830                                                                                    | 7,94    | 1 688 368,06  |           |                                                                                                    |                                                 |          |  |
| нп "ндц"                                                        |                                                                                             | 4,07    | 865 448,11    |           | • Региональн                                                                                                    |                                                 |          |  |
| ООО "СДК "Гарант"                                               | 54750068                                                                                    | 3,3     | 701 714,69    |           | Совет директоров                                                                                                    |                                                 |          |  |
| Граждане России                                                 |                                                                                             | 3,1     | 659 186,52    |           | Аффилиро                                                                                                    | ванность                                        |          |  |
| ЗАО "Депозитарная Компания Уралсиб"                             |                                                                                             | 2,7     | 574 130,20    |           | П Леятельно                                                                                                    | сть компании                                    |          |  |
| Российские Юридические Лица Владеющие Менее 1% АКЦ              |                                                                                             | 0,93    | 197 755,95    |           | Арбитражн                                                                                                    |                                                 |          |  |
| Иностранные Юридические Лица (10)                               |                                                                                             | 0,01    | 2 126,41      |           | • Лицензии                                                                                                    |                                                 |          |  |
| Иностранные Юридические Лица (10)                               |                                                                                             | 0,01    | 2 126,41      |           | <ul> <li>Лицензии</li> <li>Существенн</li> <li>Исполнител</li> <li>Патенты и т</li> </ul>                                              | ые события<br>ьные производсте<br>оварные знаки | sa       |  |

# Корпоративная структура

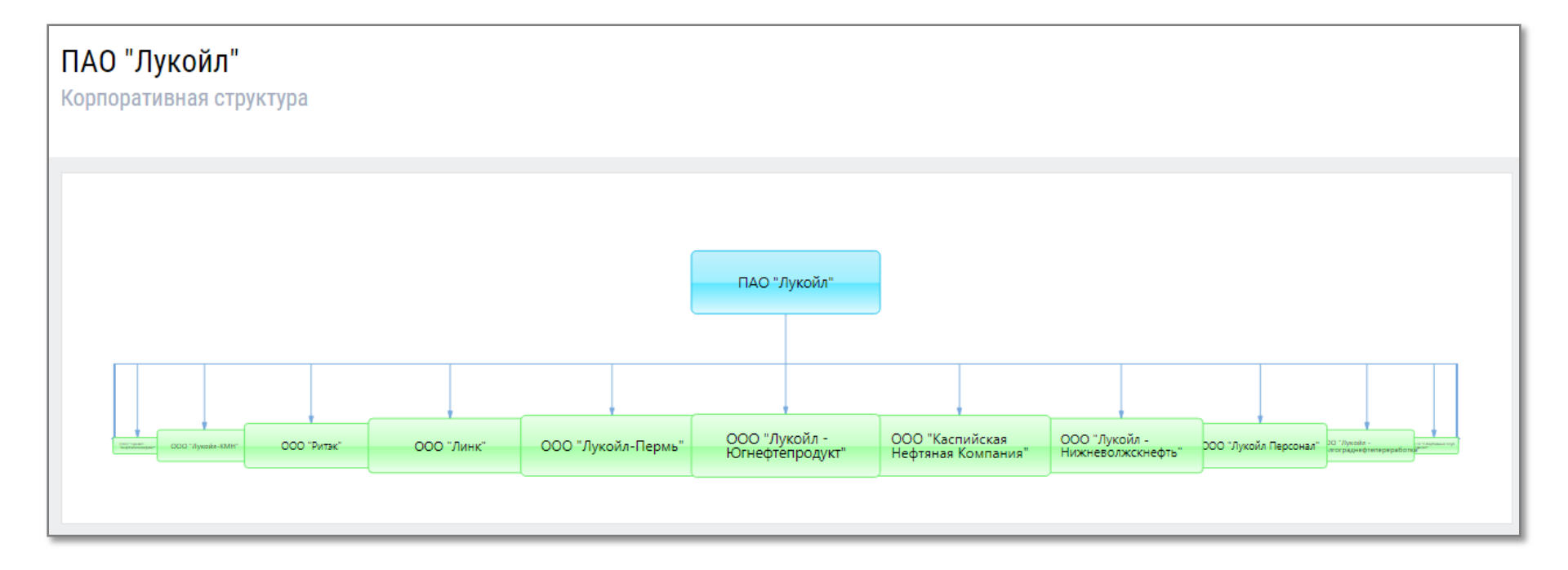

### Связанные персоны

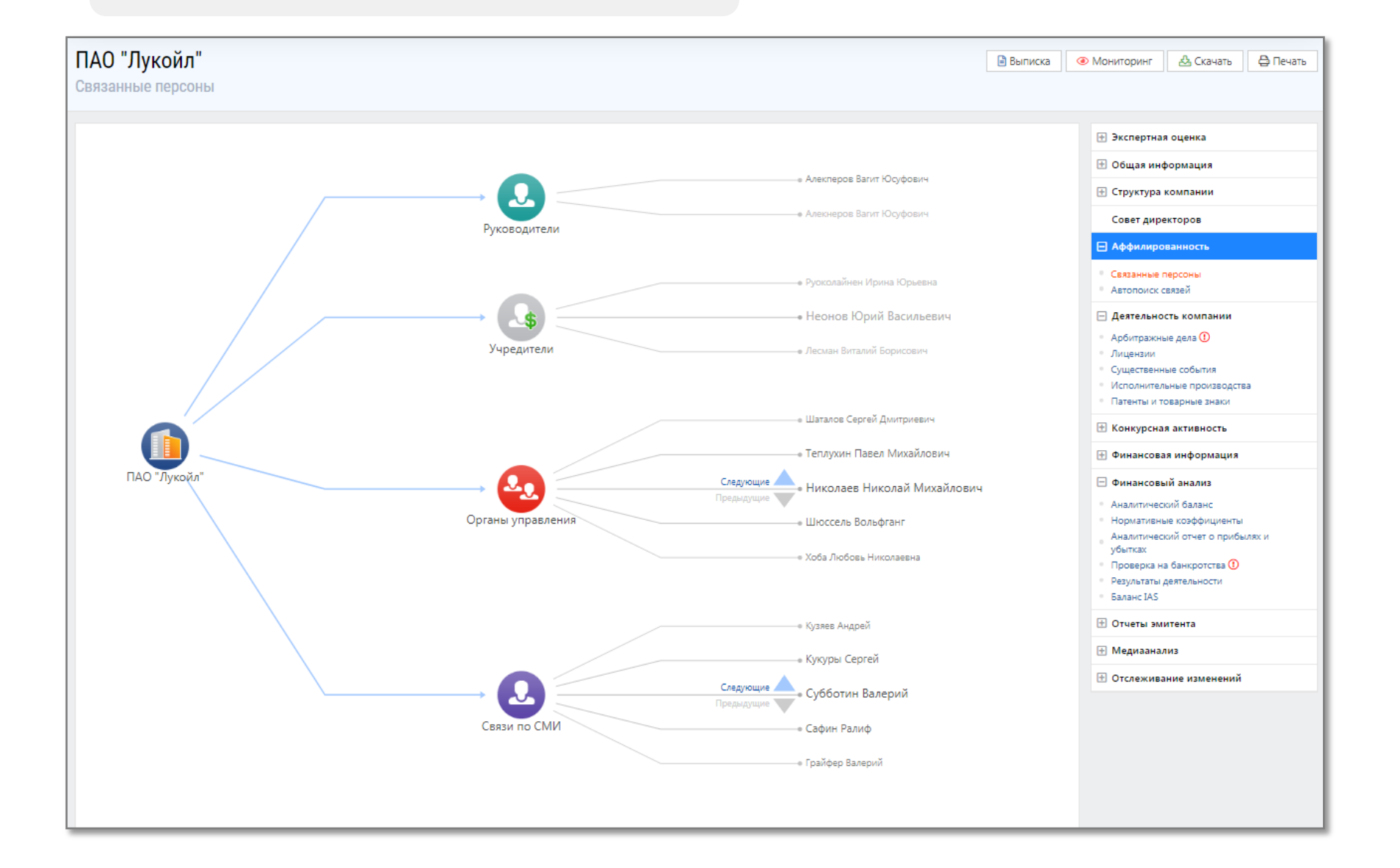

Вы можете получить сводный отчет о компании, нажав на соответствующий значок в верхней части страницы.

Вы также можете выбрать категории представляемых данных в отчете.

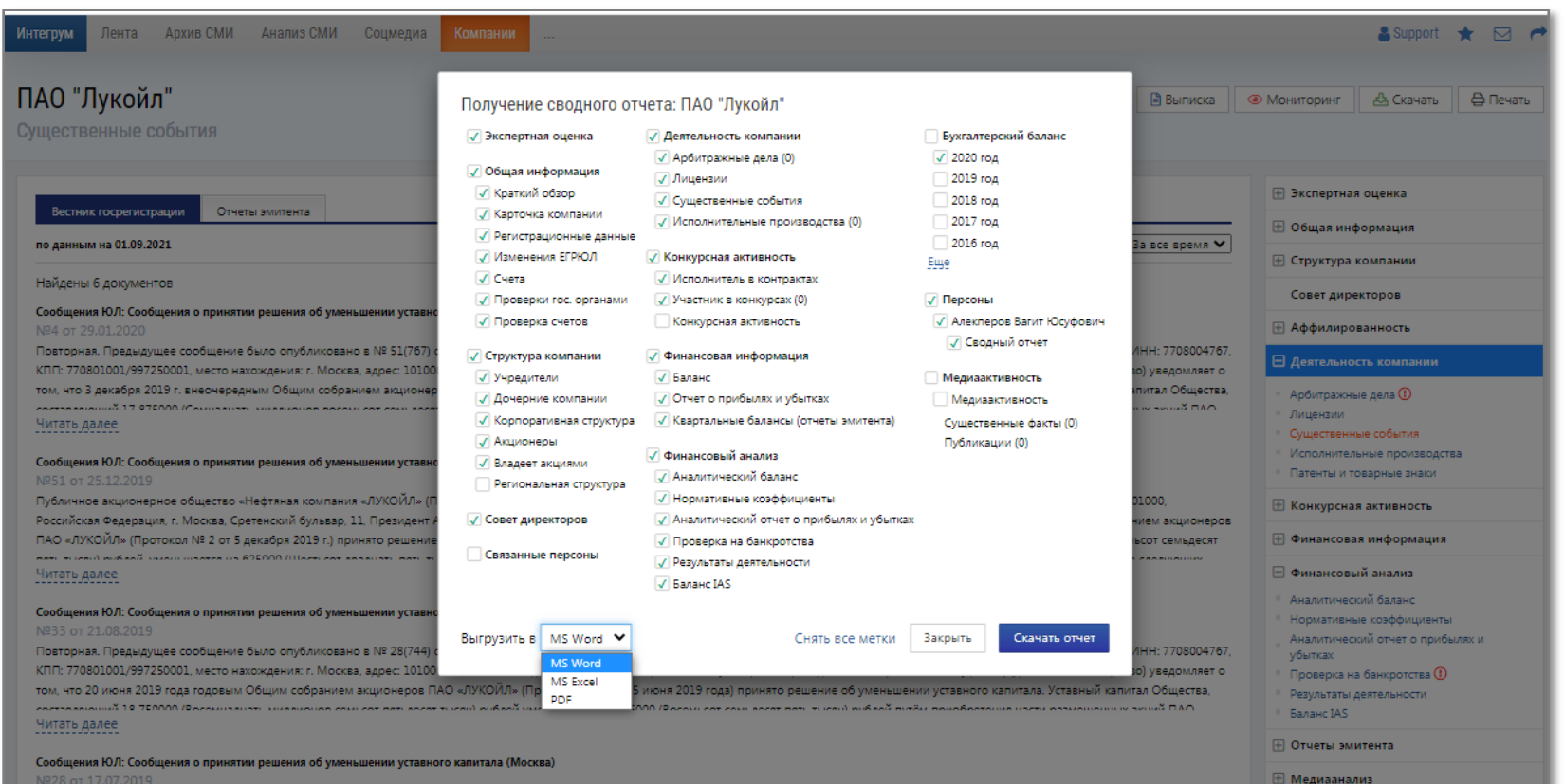

Отслеживание изменений

Публичное акционерное общество «Нефтяная компания «ЛУКОЙЛ», (ПАО «ЛУКОЙЛ», ОГРН: 1027700035769, ИНН: 7708004767, КПП: 770801001/997250001, место накождения: г. Москва, адрес: 101000, Российская Федерация, г. Москва, Сретенский бульвар, 11, Президент Алекперов Вагит Юсуфович) (далее также Общество) уведомляет о том. что 20 июня 2019 года годовым Общим собранием акционеров ПАО «ЛУКОЙЛ» (Протокол № 1 от 25 июня 2019 года) принято решение об уменьшении уставного капитала. Уставный капитал Общества, составляющий 18 750000 (Восемнадцать миллионов семьсот пятьдесят Читать далее

#### Сообщения ЮЛ: Сообщения о принятии решения об уменьшении уставного капитала (Москва)

Повторная. Предыдущее сообщение было опубликовано в № 37(702) от 19.09.2018. Публичное акционерное общество «Нефтяная компания «ЛУКОЙЛ» (ПАО «ЛУКОЙЛ», ОГРН: 1027700035769, ИНН: 7708004767 КПП: 770801001/997250001, место нахождения: г. Москва, адрес: 101000, Российская Федерация, г. Москва, Сретенский бульвар, 11, Президент Алекперов Вагит Юсуфович) (далее также Общество) уведомляет о TON UTO 24 SERVICE 2018 TORS BURDURED OF WAR FOR SUMMALE THE AND AND A SUMMALE THE SUMMALE AND A SUMMALE AND A

За информацией о подписке к сервису Интегрум Компании за пределами Российской Федерации обращайтесь, пожалуйста, в компанию Integrum World Wide по адресу <u>support@integrumworld.com</u>.